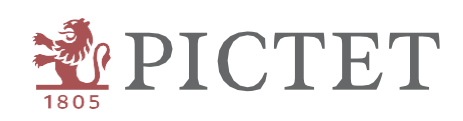

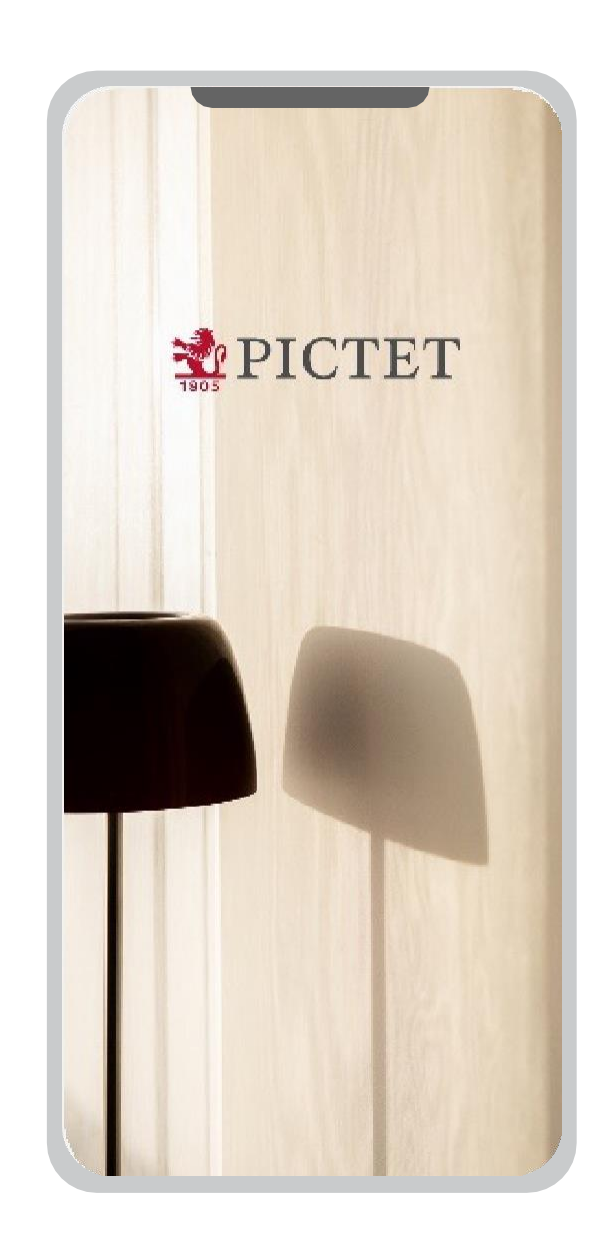

# Pictet Wealth

COMMENT ACCÉDER À PICTET CONNECT

#### Introduction

Ce guide vous aidera à accéder à Pictet Connect en utilisant l'authentification Pictet Wealth.

En cas de questions ou si vous avez besoin d'aide, veuillez appeler notre Client Call Centre (+41 58 323 4567).

#### Connexion à Pictet Wealth

## Connexion à Pictet Wealth

1. Se connecter

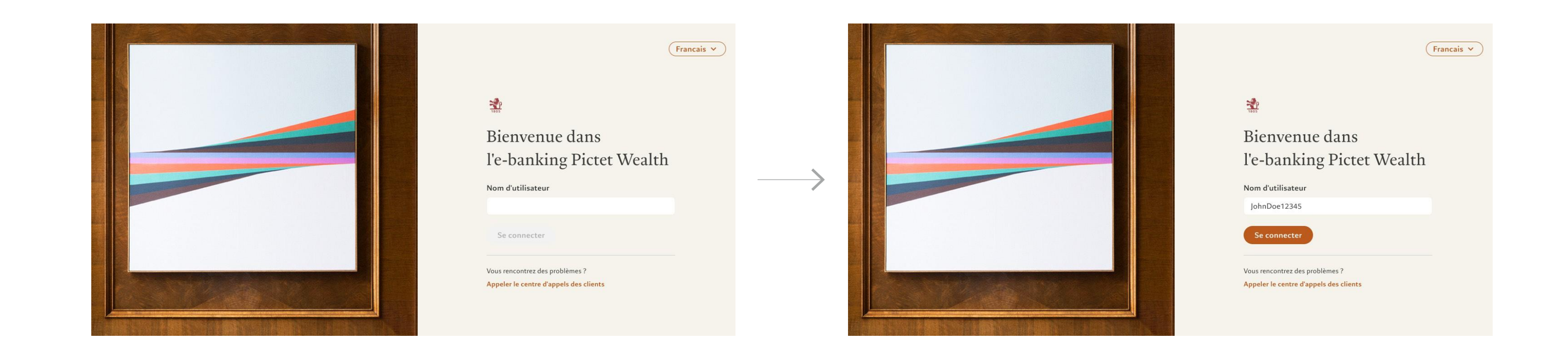

4

Accédez au site Pictet Wealth depuis votre ordinateur: <u>https://pictetwealth.pictet.com</u> Saisissez vos données d'identification pour vous connecter

### Connexion à Pictet Wealth

2. Scan du code QR

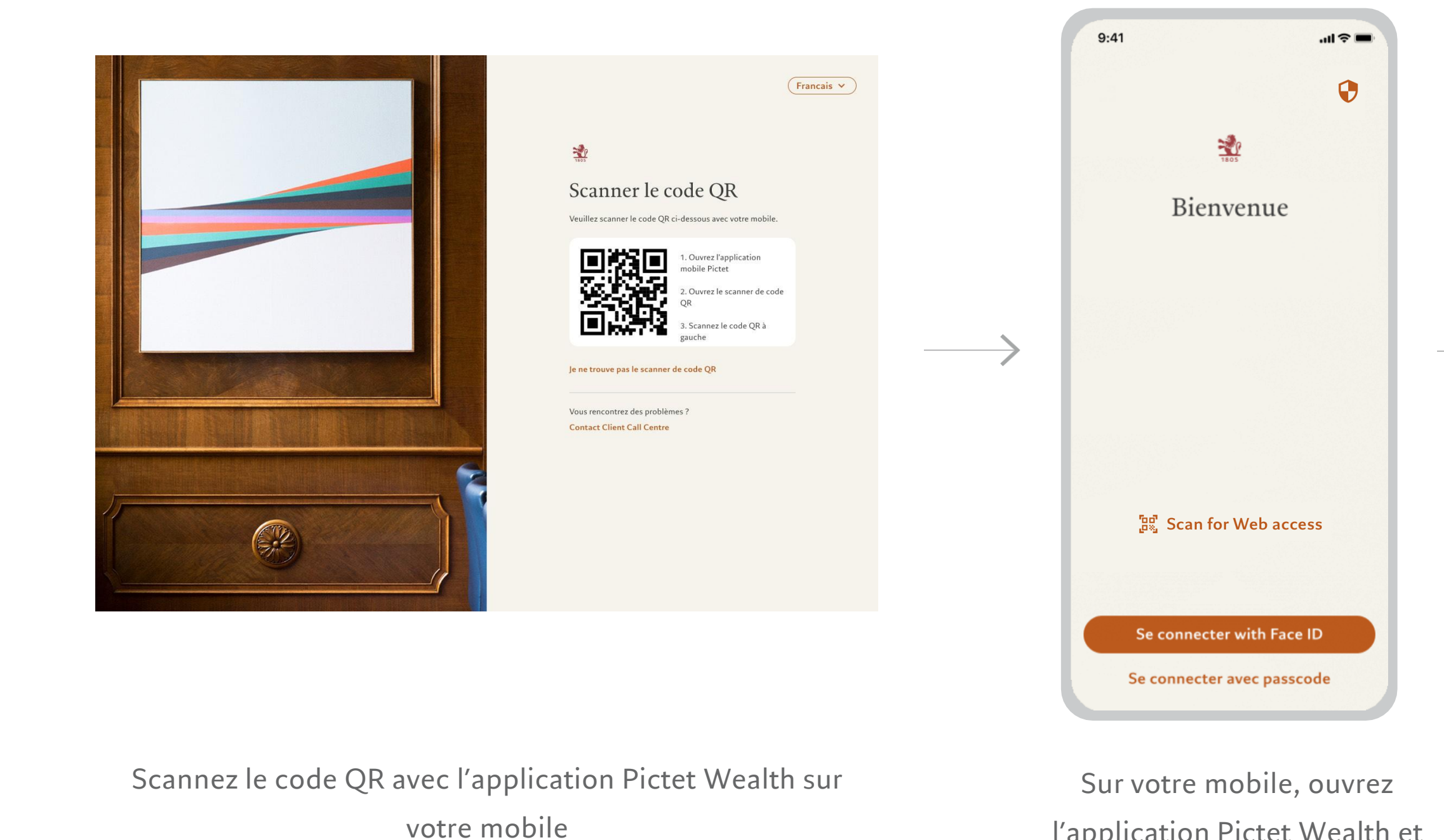

l'application Pictet Wealth et sélectionnez Scan for Web access

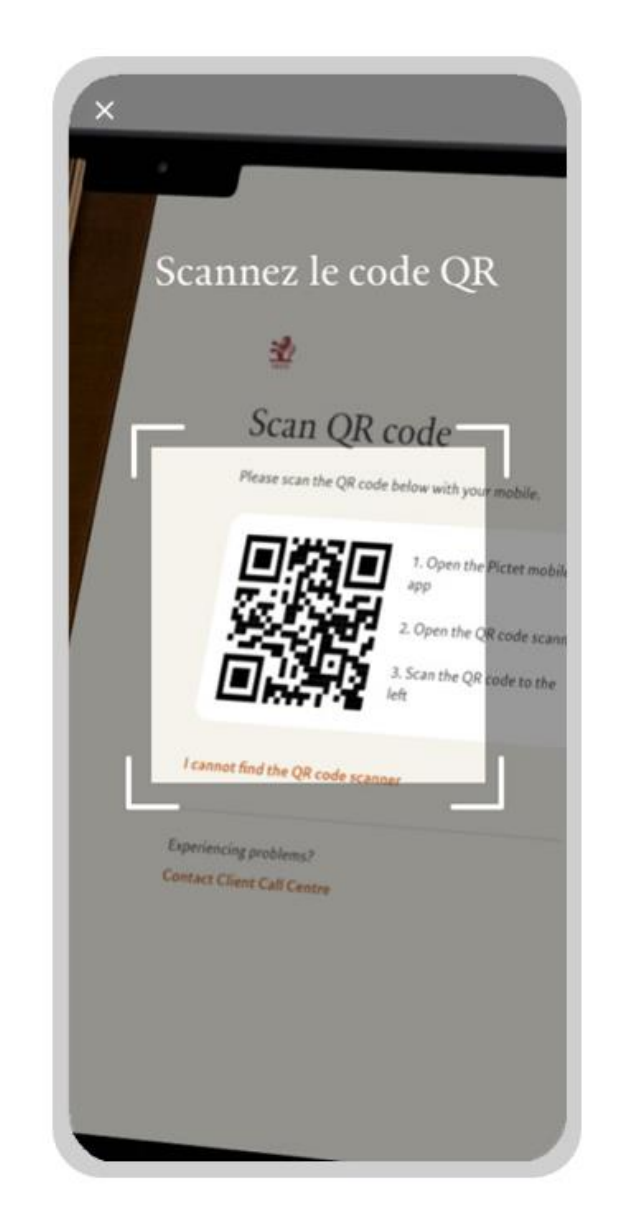

Scannez votre code QR

### Connexion à Pictet Wealth

#### 3. Authentification et connexion

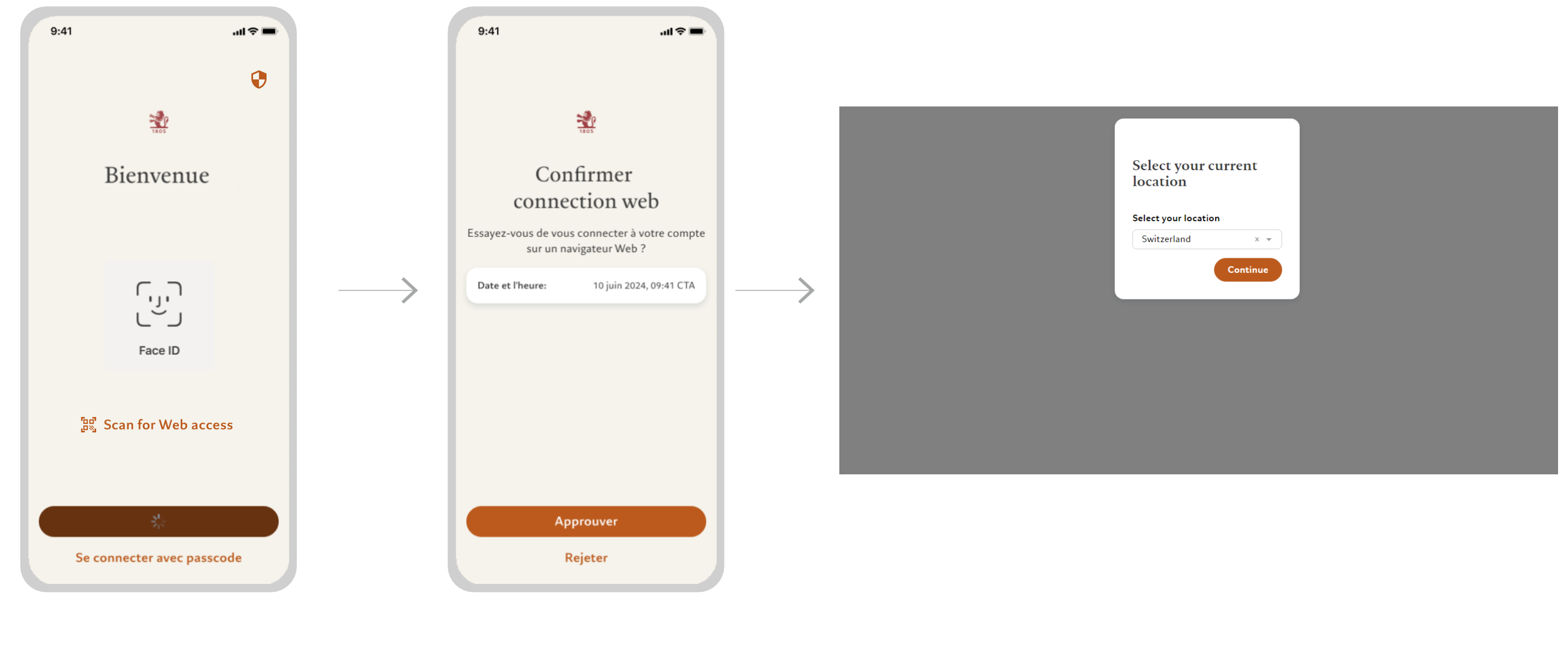

Autorisez l'authentification via Face ID

Approuvez la connexion en ligne

Pour finaliser votre connexion, sélectionnez votre emplacement actuel. Vous êtes prêt!

#### Accès à Pictet Connect

#### Accès à Pictet Connect

1. Redirection vers Pictet Connect

| <b>*</b> | Portfolios                   | Payments                                   | ~      | Insights | Markets | Documents | 🕞 Go to <u>Pictet (</u>      | Connect      | ¢                           | xxxxx        |   | ~ |
|----------|------------------------------|--------------------------------------------|--------|----------|---------|-----------|------------------------------|--------------|-----------------------------|--------------|---|---|
|          | Summ<br>2 of 2 por           | <b>ary of all por</b><br>rtfolios in total | tfolio | s Ø      |         |           | today 16:05<br>EUR 3,679,160 | (i) YTD (8)  | Aug 2024)<br><b>-4.49%</b>  |              | ~ |   |
|          | All Portfol                  | ios                                        |        |          |         |           |                              |              |                             |              |   |   |
|          | 888888.001<br>CH34 0010 0010 | 0010 0010 0                                |        |          |         |           | today 16:05<br>EUR 2,162,937 | (i) YTD (8 A | Aug 2024)<br>+ <b>0.52%</b> | View details | ~ |   |
|          | 888881.001<br>CH49 0020 0020 | 0 0020 0020 0                              |        |          |         |           | today 16:05<br>EUR 1,516,222 | (i) YTD (8 A | Aug 2024)<br><b>11.74%</b>  | View details | ~ |   |
|          |                              |                                            |        |          |         |           |                              |              |                             |              |   |   |
|          |                              |                                            |        |          |         |           |                              |              |                             |              |   |   |

Afin d'accéder à Pictet Connect, cliquez sur le lien «Pictet Connect» du bandeau supérieur

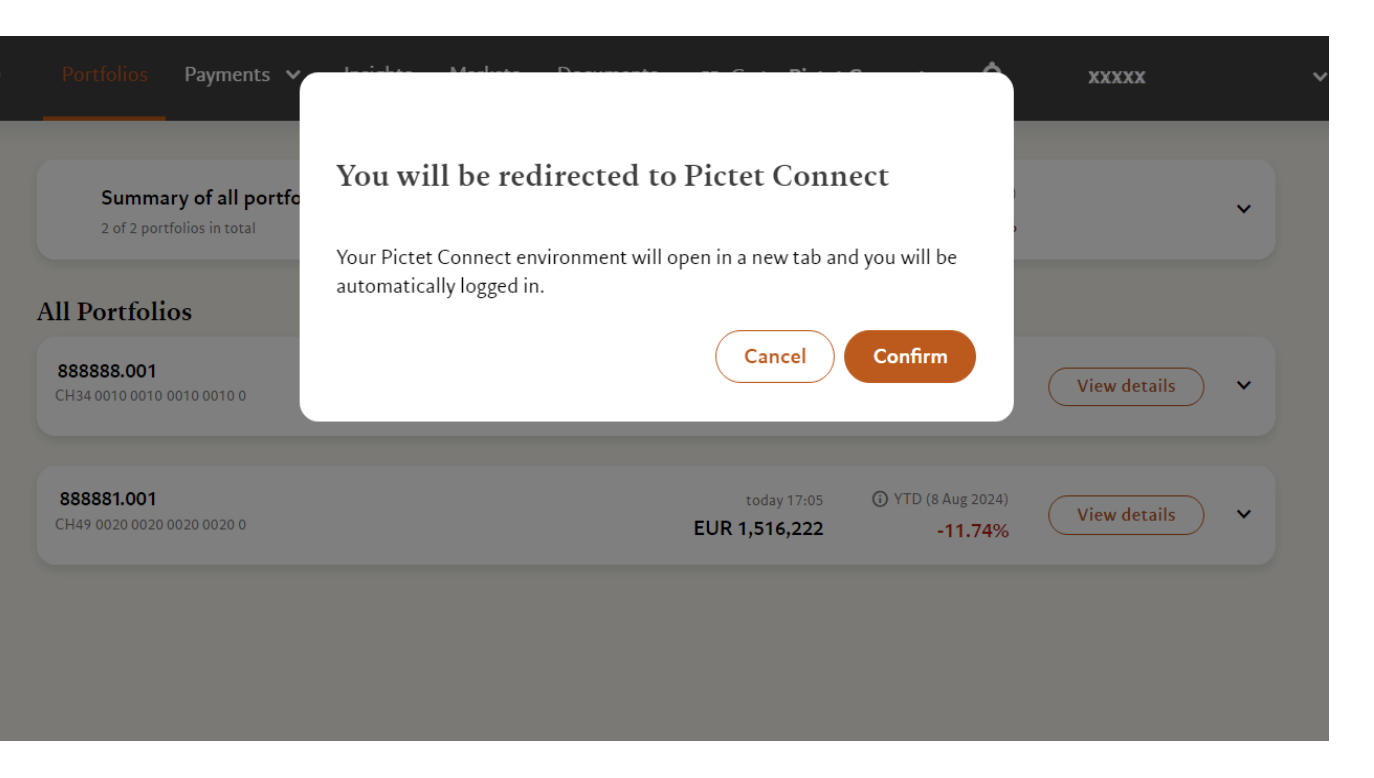

Confirmez la redirection vers Pictet Connect

#### Accès à Pictet Connect

2. Redirection confirmée

| ashbo                                                                 |  | Dautfalia li                                          | -                                         |          |                                                                                                    | Deum ente fen em elem                                                                                                    |
|-----------------------------------------------------------------------|--|-------------------------------------------------------|-------------------------------------------|----------|----------------------------------------------------------------------------------------------------|----------------------------------------------------------------------------------------------------|
| Portfolios<br>${\leftarrow}$<br>Orders<br>Reporting<br>${\leftarrow}$ |  | Portfolios dis<br>2<br>▼ Filter by<br>Q Search in the | played<br>y group or consolic<br>the list |          | Payments for emplo<br>Basic payments: postal acce<br>international, internal trans<br>Start<br>Transfers<br>If you have any general quest<br>hesitate to contact the support<br>Support Center or by phone<br>Standing orders |                                                                                                    |
| ouou<br>Financial<br>informa<br>?<br>Corresp                          |  | Portfolio name<br>As at                               | or number<br>Currency                     | Perf YTD |                                                                                                    |                                                                                                    |
|                                                                       |  |                                                       | CHF                                       | 872      | -0.13%                                                                                                    | b criter a few shares shares of the standing of tech<br>Excel/File/New/Ordre perman<br>the standing orders team by e<br>permanents or by internal man<br>permanents")<br>If you have any other question |
|                                                                       |  |                                                       | N/A                                       | N/A      | 0.00%                                                                                                    |                                                                                                    |
|                                                                       |  |                                                       |                                           |          |                                                                                                    | Secure email                                                                                                    |

Vous êtes maintenant connecté à Pictet Connect

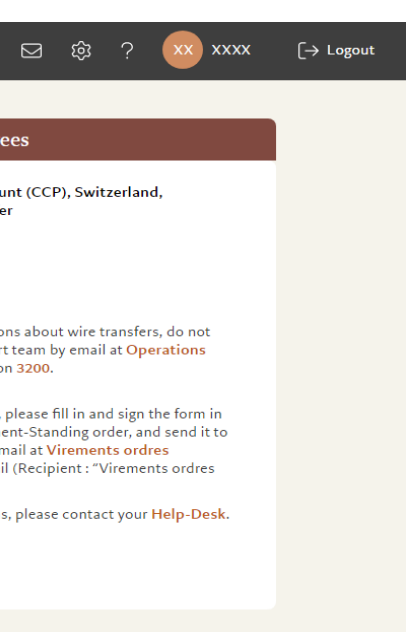